2011年计算机二级VFP上机考试冲刺模拟试题(2) PDF转换 可能丢失图片或格式,建议阅读原文

https://www.100test.com/kao\_ti2020/647/2021\_2022\_2011\_E5\_B9\_ B4\_E8\_AE\_A1\_c97\_647007.htm 第2套 一、 1. 打开并修改数据 库 MODIFY DATABASE SCORE\_MANAGER 2. 选择 " student " 表中主索引键 " 学号 " 并按住不放,然后移动鼠标拖到

"score1"表中的索引键为"学号"处,松开鼠标即可。3.选择"course"表中主索引键"课程号"并按住不放,然后移动鼠标拖到"score1"表中的索引键为"课程号"处,松开鼠标即可。这样,三个表就建立了永久性联系。方法一:1.打开并修改数据库 MODIFY DATABASE SCORE\_MANAGER 2.在 "数据库设计器-SCORE MANAGER"中,选择表

"COURSE"并单击鼠标右键,选择"修改"命令项。3.在 "表设计器-COURSE.dbf"中,在结构的最后处输入字段名 为"开课学期",然后选择类型为"数值型"并输入宽度2, 并单击"确定"按钮即可。方法二:使用命令增加字段 ALTER TABLE course ADD COLUMN 开课学期 N(2,0) 1. 打开 并修改数据库 MODIFY DATABASE SCORE\_MANAGER 2. 在 "数据库设计器-SCORE\_MANAGER"中,选择表"SCORE1 "并单击鼠标右键,选择"修改"命令项。3. 在"表设计 器-SCORE1.dbf"中,选择"成绩"字段,在"字段有效性"

标签的"规则"处输入"成绩 100Test 下载频道开通,各类考试题目直接下载。详细请访问 www.100test.com